### 酷派 8 系列手机简介

酷派 8 系列手机是双 CPU 构造的商务协同智能手机! 该话机除支持基本的语音通话、短信等功能之外,还有如下特色功能:

- 无线上网, 酣畅高速。网上冲浪、收发E-Mail, 无所不通。
- 商务协同,功能强大。便捷的日程安排、手写输入、三方通话、金山词霸功能使您在商务 运作中如虎添翼!
- 通信娱乐,浑然一体。移动QQ、照相机、多款游戏可使您在工作之余充分放松!

成功源自天道酬勤,成功源自未雨绸缪。相信我们精心打造的这款具备强大商务功能的智能手 机能为您的生活增光添彩!

创意无限,沟通无限,精彩无限。就让这本手册引导您徜徉于一个无限精彩的沟通空间!

- 非常感谢您选择使用酷派 8系列手机。
- 本公司保留因对产品的功能和外形进行修改而不通知用户的权利。
- 本系列手机扩展应用会根据实际情况作相应调整,使用时请以实际产品为准。
- 本手册为酷派 8系列手机扩展应用指南,基础应用部分的介绍请参考相应产品使用说明

书。

版次:2005年1月第1版 服务热线:0755-83300198

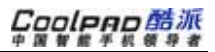

| 8 系列手机简 | 新介                                                                                                    | 1                                                                                                    |
|---------|----------------------------------------------------------------------------------------------------|----------------------------------------------------------------------------------------------------|
| 在线影视 .  |                                                                                                    | 1                                                                                                    |
| 综合信息 .  |                                                                                                    | 2                                                                                                    |
| 9036    |                                                                                                    | 4                                                                                                    |
| 掌上股市 .  |                                                                                                    | 6                                                                                                    |
| 4.1     | 用户注册                                                                                                  | 6                                                                                                    |
| 4.2     | 网络设置                                                                                                  | 7                                                                                                    |
| 4.3     | 查看实时行情                                                                                                | 7                                                                                                    |
| 4.4     | 查看实时走势图                                                                                               | 9                                                                                                    |
| 4.5     | 查看 K 线图                                                                                               | 10                                                                                                    |
| 即时聊天.   |                                                                                                    | 11                                                                                                    |
| 5.1     | 移动 QQ                                                                                                 | 11                                                                                                    |
| 5.2     | 在线 QQ                                                                                                 | 13                                                                                                    |
| 登录      | QQ                                                                                                    | 13                                                                                                    |
| 主界词     | 面                                                                                                    | 13                                                                                                    |
| 加删如     | 子友                                                                                                    | 14                                                                                                    |
|         | 8 系列手机?<br>在线综合。.<br>9036<br>掌上股市 .<br>4.1<br>4.2<br>4.3<br>4.4<br>4.5<br>即聊天 .<br>5.1<br>5.2<br>登主服歌 | 8 系列手机简介     在线影视     综合信息     9036     掌上股市     4.1     用户注册     4.2     网络设置     4.3     查看实时行情     4.4     查看实时走势图     4.5   查看 K 线图     即时聊天     5.1   移动 QQ     5.2   在线 QQ     童景取面   加删好友 |

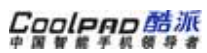

1

### 1 在线影视

本话机所提供的在线影视应用可以让您通过本话机访问在线直播等丰富多彩的网络节目。

在主屏幕 5 (扩展应用)中点击 🥮 进入在线影视主界面,此处只重点介绍"在线影视"中的"在线直播"栏目。

通过在线直播栏目,您可使用本话机实时观看所支持电视台的精彩节目。在在线影视主界面选择"在线影视",并在进入的页面中选择"在线直播"进入在线直播栏目。

- 选择某电视台并点击,随后的页面中显示了此电视台的节目预告以及可供选择的播放方式;
- 2. 选择一种播放方式并点击进入媒体播放器;
- 3. 在媒体播放器中,您可选择是否需要声音,并可根据需要调节音量;
- 4. 点击 9 暂停当前播放,点击 9 开始播放。

🔍 提示:如果您是第一次使用此应用,则会首先进入注册界面,根据屏幕操作即可。

## 2 综合信息

综合信息是一个提供天气、股票、彩票、新闻、体育、娱乐、游戏等资讯及服务栏目。通过此 栏目,您可方便地点播和订阅所感兴趣的栏目信息,享受方便、快捷、丰富的信息服务,使您的手 机变成一个功能强大的移动信息终端。

综合信息位于主屏幕5(扩展应用)中。

一、查看栏目

综合信息主窗口显示了天气预报、游戏人生、财经资讯等本应用所支持的资讯类别。

- 1.选择您所喜欢的类别并点击进入该类别子窗口;
- 2. 子窗口中列举出了该类别中所有的栏目名称及相关说明;
- 3. 双击某栏目将弹出对该栏目内容的详细说明窗口。
- 二、栏目点播、订阅、资费
  - 1. 在栏目窗口中,选中要订阅的栏目;
  - 2. 点击下方的【点播】,发出点播该栏目请求;
  - 3. 点击下方的【订阅】,发出订阅该栏目请求;
  - 4. 点击下方的【资费】,查看该栏目资费信息;

- 5. 发送成功后,您会收到服务提供商给您发送的确认短信,根据短信提示进行操作便可以完成特定功能。
- 三、退订业务
  - 1. 在综合信息主界面中点击。见退订业务;
  - 2. 选择退订类型,点击【退订】,发出退订请求;
  - 3. 请求发送成功后,您会收到服务提供商给您发送的确认取消订阅的短信,根据短信提示进 行操作完成取消订阅操作。
- 四、联通丽音

联通丽音为一语音电话业务。

- 1. 在主界面中点击联通丽音进入其子窗口,再通过点击的方式进入详细的子栏目窗口;
- 2.选择特定栏目并点击发出请求;
- 3. 电话拨通后,您即可享受所选定的栏目的语音服务。
- 五、密码保护

综合信息为一收费项目,为安全起见,您可以进行设置以要求必须输入正确的密码才可进入窗口。

设置方法:点击标题栏,在弹出菜单中选择"密码保护"进入"密码设置"窗口,选中"进入 窗口要求密码验证"前的复选框,点击【确定】即可。

## 3 9036

9036 是一个提供短信内容点播和订阅的服务栏目,主要提供基于短消息平台的订阅和点播业务。通过本应用您可轻松订阅或点播女人世界、新闻播报、畅游体坛、休闲人生、谈股论金等各种种类的信息。每个小栏目都提供有栏目简介、点播、订阅、取消订阅等功能,操作界面简单易用。

- 1. 栏目选择:点击主界面中图标,进入相应栏目;
- 栏目介绍:单击您所喜欢的栏目将其打开,子栏目会出现与该主题相关的栏目名称和产品 内容说明;
- 点播:双击某栏目或选中某栏目后点击【点播】,系统会发送一条所选类别的即时短信;
- 定阅:选中某栏目,点击【订阅】,随后系统会返回一条是否订阅的确认短信,根据短信 提示即可完成此操作;
- 5. 取消订阅:选中某栏目,点击【取消订阅】;
- 密码保护:点击标题栏,在弹出菜单中选择"密码保护"进入"密码设置"窗口,选中 "进入窗口要求密码验证"前的复选框,点击【确定】即可;
- 服务号:点击标题栏,在弹出菜单中选择"配置服务号"进入"配置服务号"窗口,根据 屏幕提示即可完成操作。

4

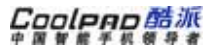

记提示:9036为联通的业务,因此只有在使用联通UIM/SIM卡的情况下才可使用此应用。

## 4 掌上股市

本话机掌上股市采用先进的无线通信技术,可随时随地连接到证券服务器,快速接入深沪市, 随时获取证券实时行情,使手机变成了真正的移动大户室。其主要特点如下:

- 高速实时行情
- ▶ 历史K线数据
- > 多样化的股市排行
- > 强大的技术分析
- > 行情 10 秒刷新
- ▶ 友好的终端界面
- > 全面股市资讯

### 4.1 用户注册

在开通移动证券服务前,您需要首先进行用户注册:

当您第一次连接到证券服务器时,系统会自动发送短信注册信息到证券服务器,证券服务器返 回相应的提示信息,按照提示信息进行操作即可完成注册。

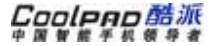

### 4.2 网络设置

要连接服务器,首先要正确地设置网络。默认状态下,我们已为您设置好缺省的网络设置,如 需要修改已有网络设置,请使用以下方法:

1. 点击标题栏,选择下拉菜单中的"选项/网络设置",进入网络设置窗口;

2. 修改相应内容,点击【确定】。

在网络设置窗口中,您还可以根据屏幕提示进行超时断网时间和数据刷新周期设置。

### 4.3 查看实时行情

您可以查看深指、沪指等股市指数,也可以分类查看深 A、沪 A、深 B、沪 B、基金、债券等股 票行情;还可以将感兴趣的类别设定为自选股。对于自选股,您还可以查看实时走势图及 K 线图。

#### **Coolpan 語派** 中國智能手机领导者

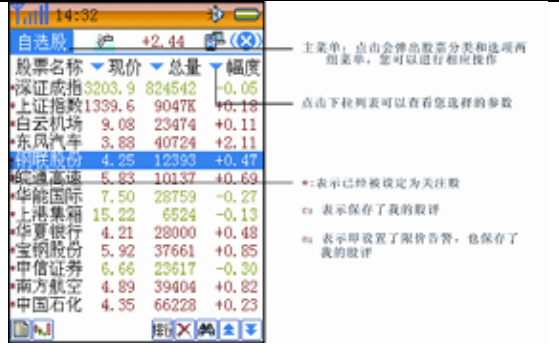

图 1

对所有的股票,话机都为您提供了实时行情,包括现价、成交总量、涨跌数量、涨跌幅度、最 高价格、最低价格、昨日收盘、今日开盘等关键数据。

提示:您必须先连接到证券服务器,然后才能获取服务器的实时证券数据。在您进入证券 窗口时,手机会询问您是否连接网络,您可以在这里直接拨出上网。也可以选择标题栏菜单中的 "选项/连接证券服务器"拨出上网。

#### 操作按钮:

8

|              | 点击可以查看当前选中的自选股的实时走势图         |
|--------------|------------------------------|
| ¢[           | 点击可以查看当前选中的自选股的 K 线图         |
|              | F10 功能                       |
| $\checkmark$ | 点击将当前选中的股票设定为自选股,设定后,股票前会出现* |
| ×            | 点击将选定的自选股取消                  |
| <b>#</b> \$  | 点击进入按条件查询股票窗口                |
| 郒            | 点击进入自选股窗口(通过标题栏菜单也可实现此功能)    |
| 擳            | 点击弹出菜单 , 选择菜单中选项进入相应排行榜      |
|              | 向上翻页                         |
| ₹            | 向下翻页                         |

🔮 使用技巧:以上操作通过标题栏菜单同样可以实现。

## 4.4 查看实时走势图

在自选股窗口,双击某股票便可看到其实时走势图,如图2所示:

# Coolego # iii

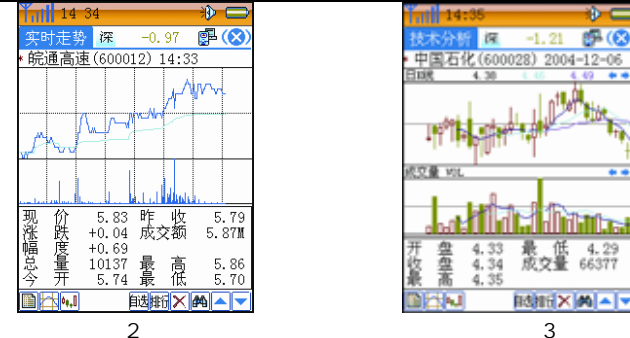

\*\*\*

-

4.29

66377

### 4.5 查看 K 线图

在自选股窗口,点击 14 将弹出菜单,选择菜单中选项可查看该股不同的 K 线图,如图 3 所示 为某股日 K 线图,用手写笔点住图中箭头可以查看不同的技术曲线。

关于掌上股市的详细操作,请参考话机中的帮助信息。

10

## 5 即时聊天

本话机为您提供了两种即时聊天工具:移动 QQ 及在线 QQ。利用此两种工具,您可使用话机与 QQ 好友进行神聊。其中在线 QQ 通过网络在线形式进行聊天,而移动 QQ 则通过短信形式与好友网 络聊天。

在主屏幕5(扩展应用)中,点击是进入即时聊天窗口。

### 5.1 移动 QQ

利用本话机的移动 QQ,您可以使用手机与 QQ 好友进行神聊。

- 开通移动 QQ 服务:使用移动 QQ 服务前,您必须开通移动 QQ 服务。在 QQ 主界面点击 【开通】就可以发送开通服务请求。服务器会传回移动 QQ 服务开通的信息,表明您已经 开通了移动 OO 服务。
- 2. 设置:开通了移动 QQ 服务后,可在设置中输入手机要绑定的 QQ 号码以及所对应的密码,并设置是否需回执提示等信息。

🚣 注意:一个手机号码上最多可以绑定 5 个 QQ 号。

- 添加好友:通过长按页面弹出菜单以及标题栏菜单可在添加好友并进行好友管理。在此处添加好友后,腾讯公司存储的好友名单也会自动更新,但通过 PC QQ 客户端所添加的好友并不会影响此处的好友名单。
- 4. 查询:本应用支持查询在线好友、QQ 号码、昵称查询以及随机查询等几种查询方式。
- 5. 发送信息:在主界面中点击"发消息",进入发送消息界面,根据屏幕提示发送消息。
- 接收消息:您可以直接点击"收消息"来接收消息或在设置中选择【自动接收】让系统自 动接收新消息。
- 7. 消息管理:点击消息管理可以查看所有的 QQ 消息。
- 8. 新号码:利用此应用可向服务提供商申请新的 QQ 号码。
- 9. 注销:此功能可使您将 QQ 由本机注销。以后要使用移动 QQ 服务,必须重新开通。
- 信息管理:在"聊天记录"和"消息管理"窗口均可通过长按页面弹出菜单以及标题栏菜 单实现信息管理。

如果想进一步了解移动 QQ 的详细功能及资费信息,请参见移动 QQ 中的帮助信息或查询腾讯公司相关资料。

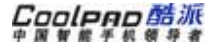

### 5.2 在线 QQ

在线 QQ 为一在线形式的聊天工具,其提供了简单友好的聊天界面,通过它,您可方便的与好 友/陌生人进行聊天,并可快速地查看聊天记录。

#### 登录 QQ

在即时聊天窗口选择在线 QQ 进入 QQ 登录窗口。

- 1. 根据屏幕提示输入 QQ 号码及密码;
- 2. 点击【网络设置】对服务器地址及端口号进行设置;
- 3. 点击 【清除号码】将号码记录全部清除;
- 4.选中"记住密码"前的多选框,在下次使用此号码时,系统将会自动以此密码登录;
- 5. 点击【登录】登录 QQ。

#### 主界面

登录成功后将进入 QQ 主界面,点击屏幕左侧相应的链接将会显示您的好友、陌生人名单或者 系统消息,其中彩色图像表示当前好友/陌生人在线。点击屏幕下方的按钮可实现以下功能:

- 1.【列表】/【图标】:将名单以列表/图标形式显示;
- 2. 【加删好友】: 增加/删除好友, 其具体介绍请参考以下"加删好友"中的介绍;

3. 【个人资料】: 查看/修改个人资料;

4.【查找聊友】:点击后进入"查找用户"界面,按照屏幕提示可根据自己的爱好查找符合 条件的用户,并可查看其详细资料或将其加为好友。

#### 加删好友

在 QQ 主界面中点击【加删好友】进入"添加/删除好友"界面。

- 1. 在输入框输入 QQ 号码或者好友昵称,或点击、由下拉列表中选择;
- 2. 点击【添加为好友】将其加入好友;
- 3. 点击【查看资料】查看此用户的详细资料;
- 4. 点击【从好友删除】将此人由好友名单中删除。

#### 收发消息

一、发消息

若要和某人聊天,只需在好友/陌生人名单中选择某人并单击,进入"发送消息"界面。

- 1. 在内容输入栏中输入消息内容或点击【常用短语】由常用短语中选择;
- 2. 点击【查看资料】查看该用户的详细资料;
- 3. 点击【聊天记录】查看和此用户的聊天记录;
- 4. 点击【发送】将此消息发送给该用户。

 提示:在此界面用手写笔框选文字,通过标题栏菜单可执行对所框选文字的复制、剪切、 粘贴、删除操作。

二、收消息

如果某用户给您发来消息,则 QQ 界面中此用户的头像将开始闪烁(如果您使用的是列表显示 方式,则此用户前的标识变为),您只需选中并单击此用户即可读取消息。

提示:在您收到 QQ 新消息时,系统将会以短信息的方式给您发送提示信息。
查看收取消息界面和发送消息界面很相似,操作方法可参考发消息中的介绍。